## **Engineering Events**

Scoring Guide

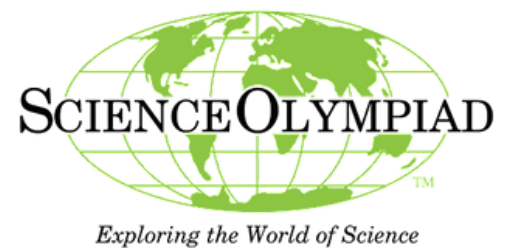

**Event Clarifications:** 

https://www.soinc.org/events/rules-clarifications

Printed check off list may be used-must transfer scores to online system

| Scoring The Device                                                                                                    |  |  |  |  |  |  |  |
|----------------------------------------------------------------------------------------------------|--|--|--|--|--|--|--|
| Use the list of testing time slots to verify teams report at their correct time                                                                                                    |  |  |  |  |  |  |  |
| <ul> <li>Log in to the Science Olympiad Website:</li> <li>1. Choose the Event Supervisor tab at the top</li> <li>2. Under Competition Day choose Event Scoring</li> </ul>                           |  |  |  |  |  |  |  |
| Click on the orange team # to access the scoring screen to enter scores and<br>check/uncheck boxes as needed                                                                                        |  |  |  |  |  |  |  |
| Ties are broken in the system automatically. Tiers are assigned automatically based on the scores inputted and/or boxes checked on the scoring page.                                                |  |  |  |  |  |  |  |
| Any team making an honest attempt to compete/participate, but cannot receive a score in any tier, choose " <b>Participate</b> " in the top box on the drop down menu                                |  |  |  |  |  |  |  |
| If a team did not show up for the event, leave the score balnk                                                                                                    |  |  |  |  |  |  |  |
| If a team is disqualified (any team displaying improper behavior or cheating) choose " <b>Disqualified</b> " in the top box on the drop down menu                                                   |  |  |  |  |  |  |  |
| Inform any student who was given a DQ, P, or put on a Tier (other than Tier 1) <b>before</b> they leave the event                                                                                   |  |  |  |  |  |  |  |
| Scroll down and click <b>SAVE CHANGES</b> at the bottom of the page when you enter<br>a team's score. Be sure to click SAVE after scoring each group (before moving<br>onto scoring the next group) |  |  |  |  |  |  |  |

## **Event Scoring Page Instructions**

| Impo     |                                                                                                    | Event ac                                                          | ound 14      | annair Francis Basilan - 17               |                                                                                                    |  |  |
|----------|----------------------------------------------------------------------------------------------------|-------------------------------------------------------------------|--------------|-------------------------------------------|----------------------------------------------------------------------------------------------------|--|--|
|          |                                                                                                    | UNITION C - EVENT 20 - Schember                                   | - Hourn      | ament: Presho Regional U                  |                                                                                                    |  |  |
|          | To Excel Show Ranking                                                                                                    | Checkout Dashboard                                                |              |                                           |                                                                                                    |  |  |
| he ket k | s ordered by Team #. Click the team # link (gold) to enter a                                                                                                    | Sata for that team. Final Score is typically the better ranked as | care based o | n overall score, tier, etc. Click [7] abo | e for help.                                                                                                    |  |  |
| COR. T   | our section will time our after 40 minutes or in                                                                                                    | ractivities. Keep the page active or log off tren is              | og en to el  | ep the rest.                              |                                                                                                    |  |  |
| Rev      | Edward                                                                                                    | Team                                                              | Team #       | Secret Tiert Tie Dates                    | final Note                                                                                                    |  |  |
| 1        | Buchanan                                                                                                    | Buchanian Team A                                                  | COM          | <b>E 1 1 1 1 1</b>                        |                                                                                                    |  |  |
| 2        | Bucharian.                                                                                                    | Buchanan Tram 8                                                   | $\smile$     | First select th                           | e team                                                                                                    |  |  |
| 1        | Clovis East HS- (Tresnol                                                                                                    | 01.A                                                              |              | to fill in data t                         | 0                                                                                                    |  |  |
| 4        | Covis East HS- (Tresnol                                                                                                    | 0.1                                                               | 004          | acherate e er                             | in the second second se |  |  |
| 5        | Clove North 16 (News)<br>Clove North 16 (Exerce)                                                                                                    | Cove North A                                                      | 005          | generate a so                             | core                                                                                                    |  |  |
| 7        | Cove North 15 (Inenc)                                                                                                    | Cove North C                                                      |              |                                           |                                                                                                    |  |  |
| 1        | Clovis North H5 (Fears)                                                                                                    | Clovis North D                                                    | 008          |                                           |                                                                                                    |  |  |
|          | Clovis West                                                                                                    | Clovis West A                                                     | 009          |                                           |                                                                                                    |  |  |
| 10       | Clovis Mest                                                                                                    | Clores West 8                                                     | C10          |                                           |                                                                                                    |  |  |
| 11       | Closes thed                                                                                                    | Costs Medi C                                                      | C11          |                                           |                                                                                                    |  |  |
| 12       | New Work                                                                                                    | EVEND MEN D                                                       |              |                                           |                                                                                                    |  |  |
| 14       | Towler                                                                                                    | PH5 50                                                            | CI4          |                                           |                                                                                                    |  |  |
| 18       | Justin-Corps                                                                                                    | 10H5 540W                                                         | C15          |                                           |                                                                                                    |  |  |
| 16       | Riverdale                                                                                                    | RH5 50                                                            | C18          |                                           |                                                                                                    |  |  |
|          | ut the form States are build, are given, but you can sharinge them if appro-                                                                                                    | price City Several anges with tables.                             |              |                                           |                                                                                                    |  |  |
| Compilet | Vence and numerics impounded     Vence was eye protection     Vence to a     Vence to a     Vence to a     Vence to a     Vence to a     Vence to a     Vence to a     Vence to a                               |                                                                   | 1            |                                           |                                                                                                    |  |  |
| ł        | Run Time (la 6.1 sec)                                                                                                    | You MUST click                                                    | 1            |                                           |                                                                                                    |  |  |
|          | Write Distance (0.1 cm) - tears trank if Falled Plut                                                                                                    | Save Changes                                                      | 1            |                                           |                                                                                                    |  |  |
| Ì        | D Failed Run                                                                                                    | after you enter in all                                            | 1            |                                           |                                                                                                    |  |  |
| Ì        |                                                                                                    | and you driter in all                                             | 1            |                                           |                                                                                                    |  |  |
|          | Run 2                                                                                                    |                                                                   |              |                                           |                                                                                                    |  |  |
|          | Run 2<br>e # ef construction valutions                                                                                                    | data and before you                                               | 1            |                                           |                                                                                                    |  |  |
|          | Run 2<br>E of constructor valutions<br>of of competition valutions<br>Dep Termin 6 4 card                                                                                                    | data and before you move on to the next                           |              |                                           |                                                                                                    |  |  |
|          | Run 2         # of construction validations           # of competition validations         # of competition validations           # unit Time (to 61 sec)         House of to competition validations           | data and before you<br>move on to the next                        |              |                                           |                                                                                                    |  |  |
|          | Run 2           # of construction volations           # of consolition volations           Run Time (is 6 1 sec)           Vehicle D stance (b 1 sec)           Vehicle D stance (b 1 sec)           Finite Run | data and before you<br>move on to the next<br>team.               |              |                                           |                                                                                                    |  |  |

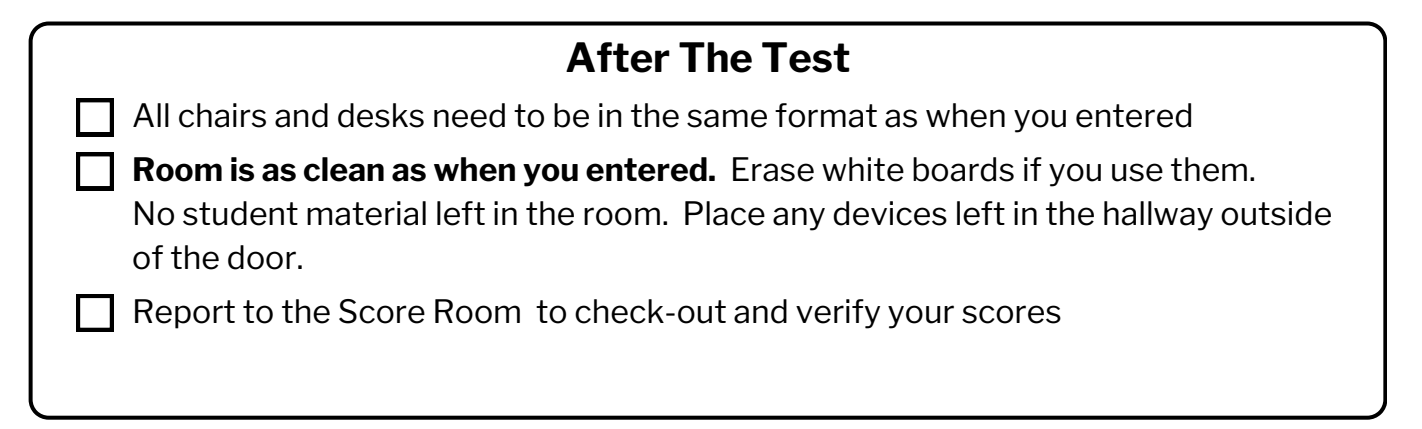